Областное государственное бюджетное профессиональное образовательное учреждение «Рязанский строительный колледж имени Героя Советского Союза В.А. Беглова» (ОГБПОУ РСК)

# Методические рекомендации

по выполнению практических работ по дисциплине «Информационные технологии в проектировании»

для специальности: 08.02.01, 08.02.11 «Строительство и эксплуатация зданий и сооружений», «Управление многоквартирного дома»

г. Рязань, 2023.

Одобрена методической комиссией

| Прото | кол № |    |     |
|-------|-------|----|-----|
| от «  | >>>   | 20 | _г. |

Составлена в соответствии с Федеральным государственным образовательным стандартом по специальности/профессии

Председатель МК: <u>Рахманова Л.В.</u> ( )

Разработчик: Иванова В.В.. (\_\_\_\_\_)

Методические рекомендации по выполнению лабораторно-практических работ составлены в соответствии с программой учебной дисциплины «Информационные технологии в проектировани» для специальностей СПО.

Работы направлены на освоение практических умений и знаний согласно требованиям ФГОС СПО для специальностей: 08.02.01, 08.02.11 «Строительство и эксплуатация зданий и сооружений», «Управление многоквартирного дома»

## СОДЕРЖАНИЕ

| Введение                                                         | 4  |
|------------------------------------------------------------------|----|
| Практическая работа №1 Основные инструменты. Интерфейс           |    |
| программы                                                        | 6  |
| Практическая работа № 2 Построение сложных конструкций в ИМ (2   |    |
| этаж)                                                            | 9  |
| Практическая работа № 3 Работа со стилями                        | 11 |
| Практическая работа №4 Работа с балками и колоннами              | 15 |
| Практическая работа № 5 Инструменты разрез и фасад               | 18 |
| Лабораторная работа №6 Оформление чертежей по стандартам<br>ГОСТ | 23 |
| Лабораторная работа № 7 Сборки                                   | 25 |
| Практическая работа №8 Крыша                                     | 26 |
| Практическая работа №9 Генеральный план                          | 27 |

Производство информации направлено на целесообразное использование информационных ресурсов и снабжение ими всех элементов организационной структуры и реализуется путем создания информационной системы.

Информационные ресурсы являются исходным "сырьем" для системы управления любой организационной структурой. Конечным продуктом является принятое решение. Принятие решения в большинстве случаев осуществляется в условиях недостатка информации, поэтому степень использования информационных ресурсов во многом определяет эффективность работы организации.

В своем становлении любая отрасль, в том числе и информационная, проходила стадии от кустарного ремесленного производства к производству, основанному на высоких технологиях.

В результате проведения практических занятий студент должен: *знать:* 

-объекты, задачи и виды профессиональной деятельности, связанные с реализацией профессиональных функций по технологии информационного моделирования BIM;

-основные функции программы Renga для создания информационной модели;

-интерфейс программы и работы по шаблону.

уметь:

-работать с инструментами программы;

- настраивать рабочую среду под объект;

- оформлять чертежи по ГОСТу;

- составлять ведомости и спецификации и выводить их на печать.

Целью лабораторно-практических работ является ознакомление студентов с методами формирования информационных моделей в виде зданий и сооружений, работа в программе.

### ПРАВИЛА ВЫПОЛНЕНИЯ ЛАБОРАТОРНО-ПРАКТИЧЕСКИХ РАБОТ

1 Студент должен подготовиться к лабораторно-практическим работам: повторить лекции, ответить на вопросы преподавателя, заданные для повторения на дом.

2 Выполнению каждой работы предшествует проверка преподавателем готовности студента с помощью устного опроса или тестирования.

3 В ходе выполнения работ студентом составляется отчет о проделанной работе, в виде информационной модели (далее ИМ).

4 Оценка выставляется преподавателем после проверки и защиты работы в соответствии с объемом и правильностью выполненных заданий.

5 Студент, пропустивший лабораторно-практические занятия по уважительным или неуважительным причинам, обязан до конца месяца выполнить задания самостоятельно, сдать преподавателю на проверку и защитить на консультациях по дисциплине.

# Практическая работа №1

## Цель работы: изучить интерфейс программы, основные инструменты и

## выполнить построение.

1. Построить сетку осей.

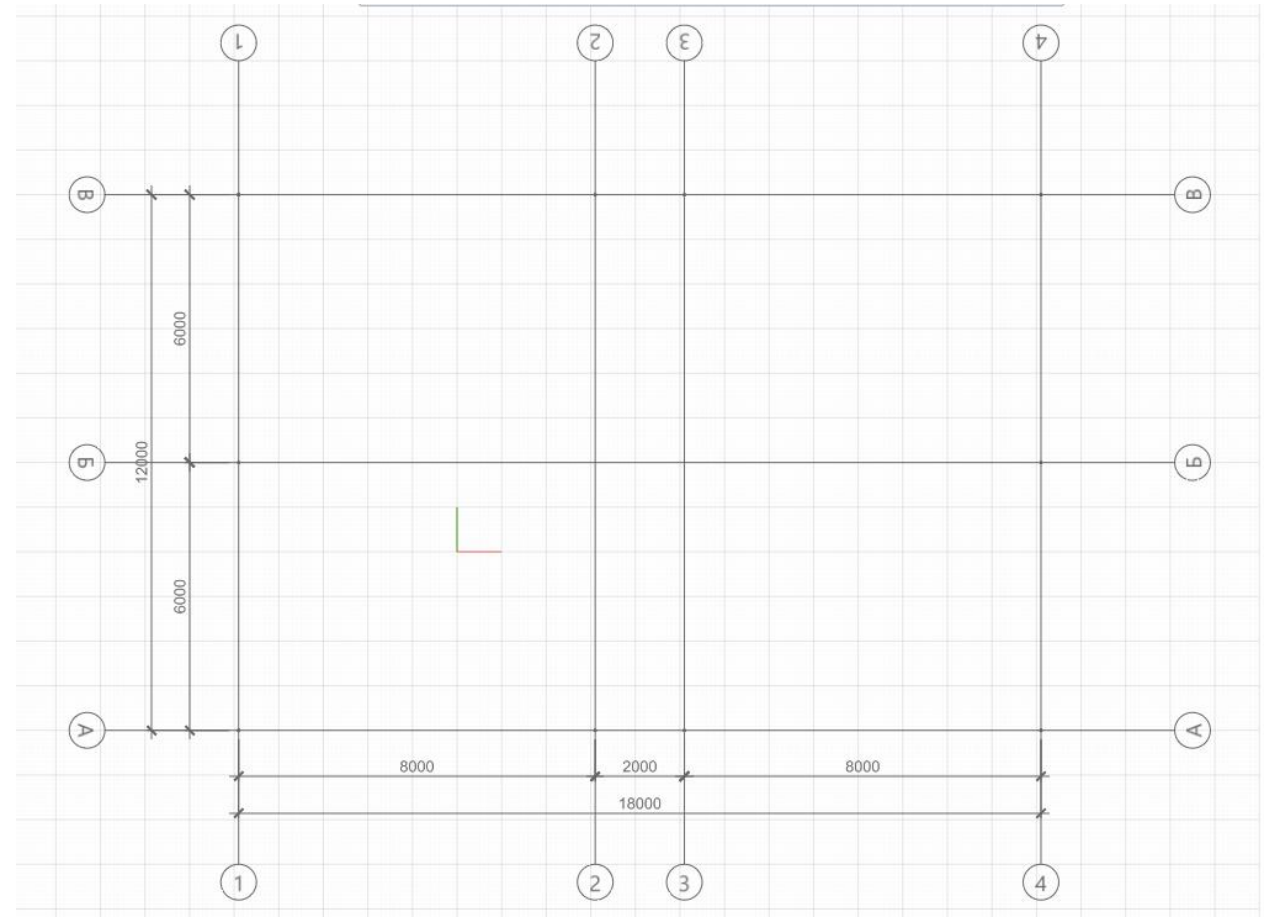

2. Установить стены с привязкой к осям 260/380, общая ширина 640 мм. Высота стены 2800.

|            | Параметры  |       |
|------------|------------|-------|
| 5          | 🛛 Слева    | Ŧ     |
|            | 260,00     | MM    |
| ]]         | 2 800,00   | MM    |
| Ħ          | 640,00     | MM    |
| <b>₽</b> ‡ | Базовый ур | ODE V |
|            | 0,00       | MM    |
|            | (нет)      | •     |
| ∰          | (нет)      | •     |
| (A1        | (нет)      | •     |

3. Установите монолитную плиту на весь 1 этаж. Параметры 220 толщина, материал бетон. Установка встык со стенами.

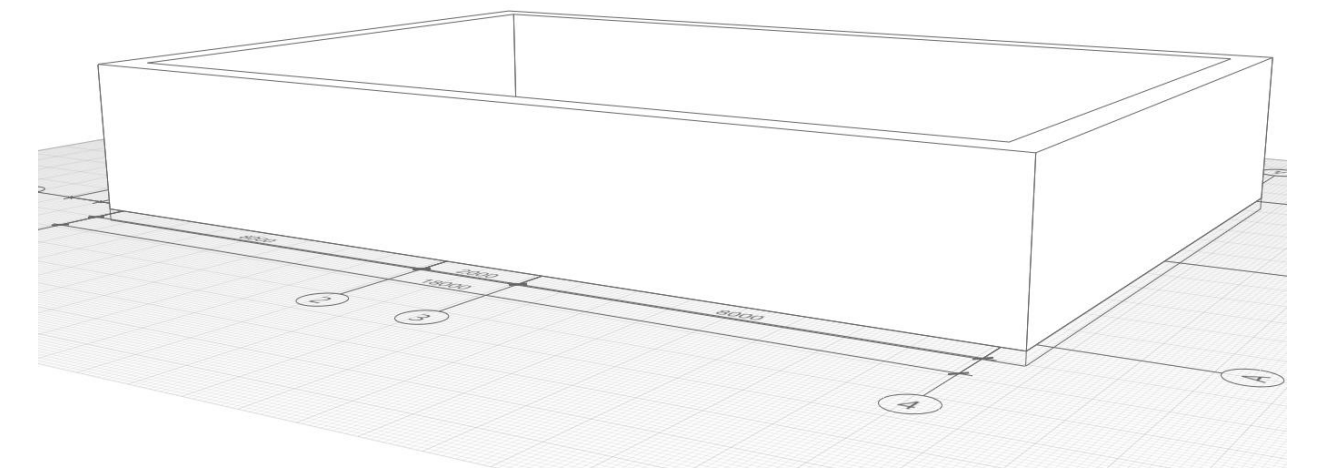

4. Устройство внутренней планировки.

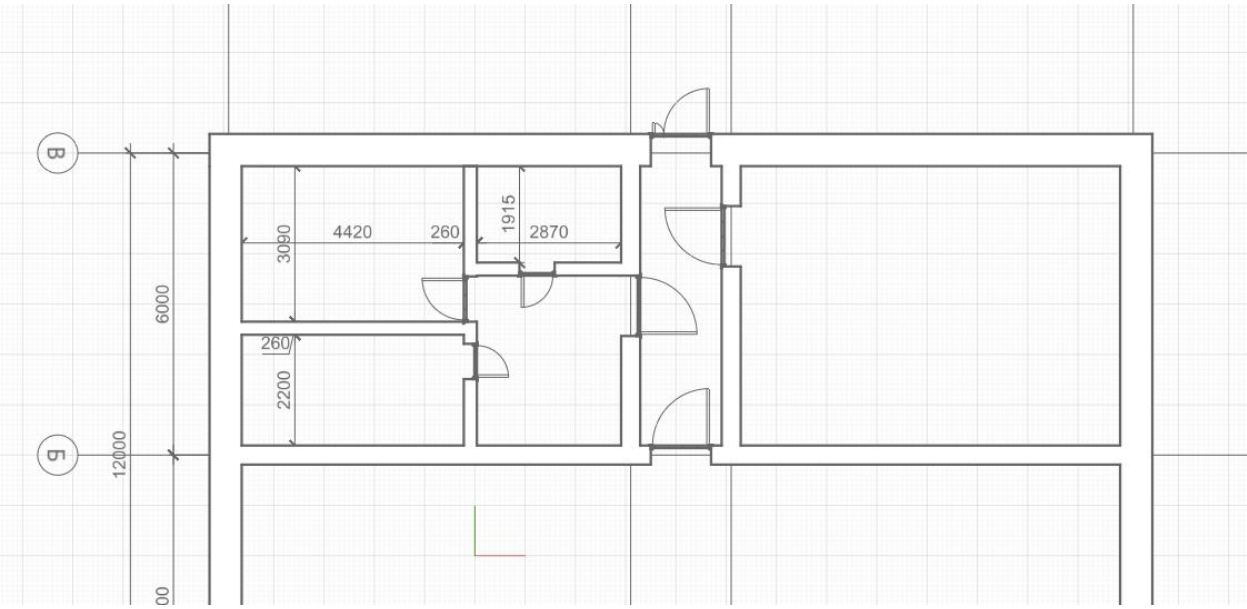

- 5. Двери в квартиру шириной 1200, в комнаты 900, в кухню и с/у 700.
- 6. Далее выделяем имеющиеся стены квартиры и отражаем зеркально на правую сторону.

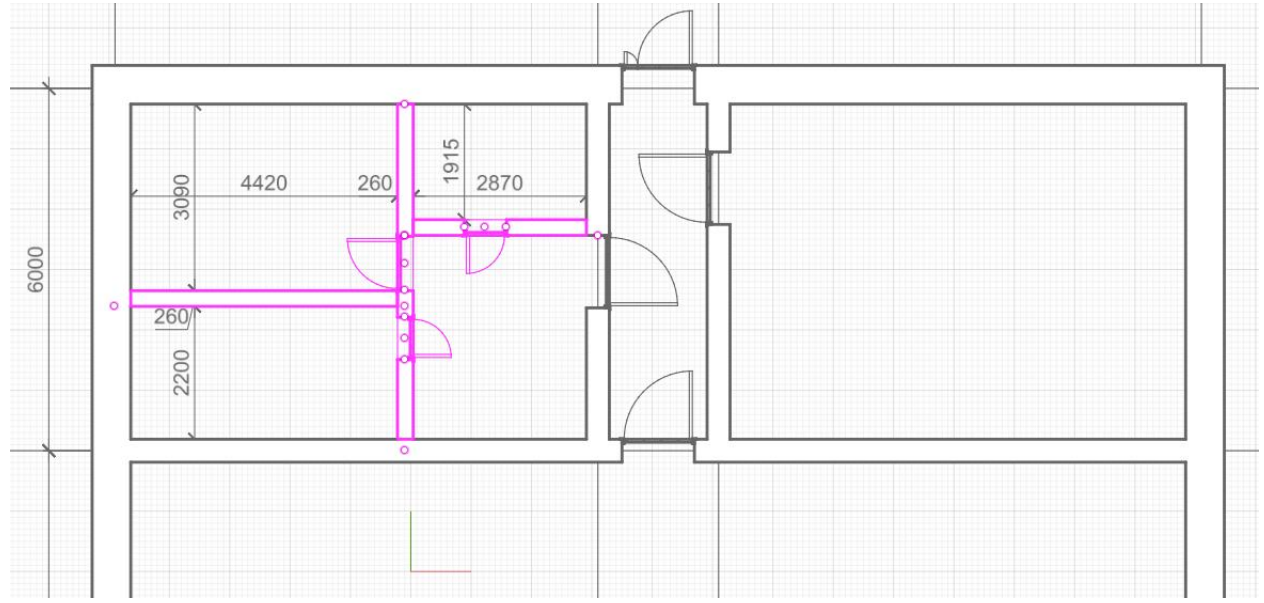

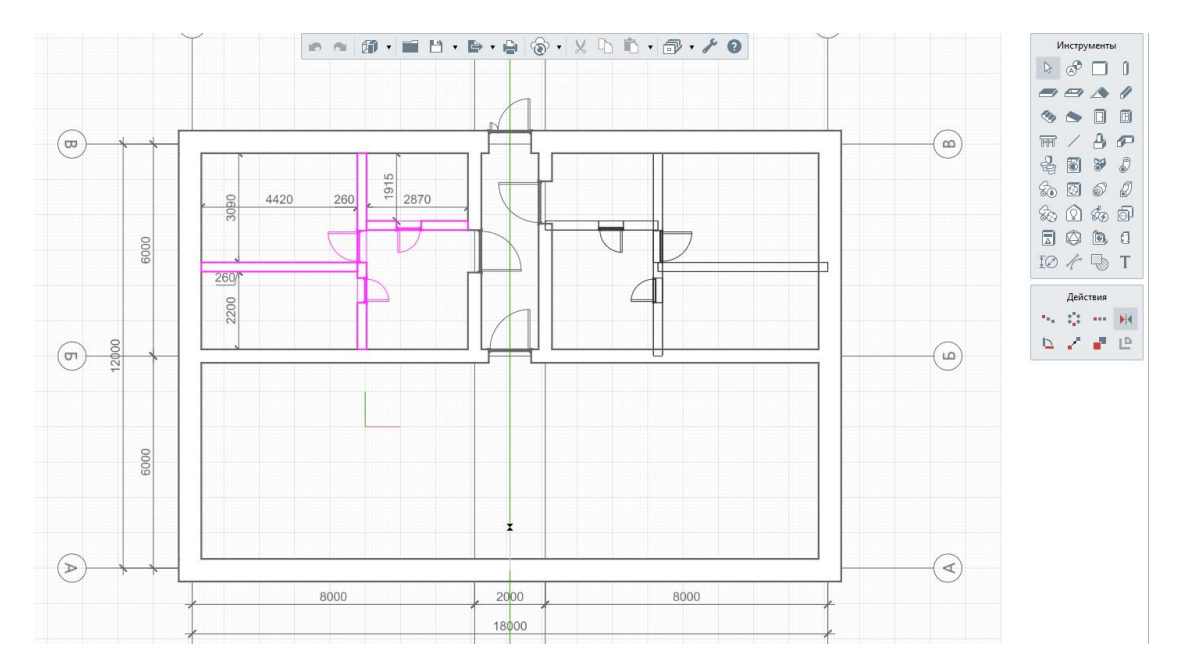

#### 7. Проверка построение стен

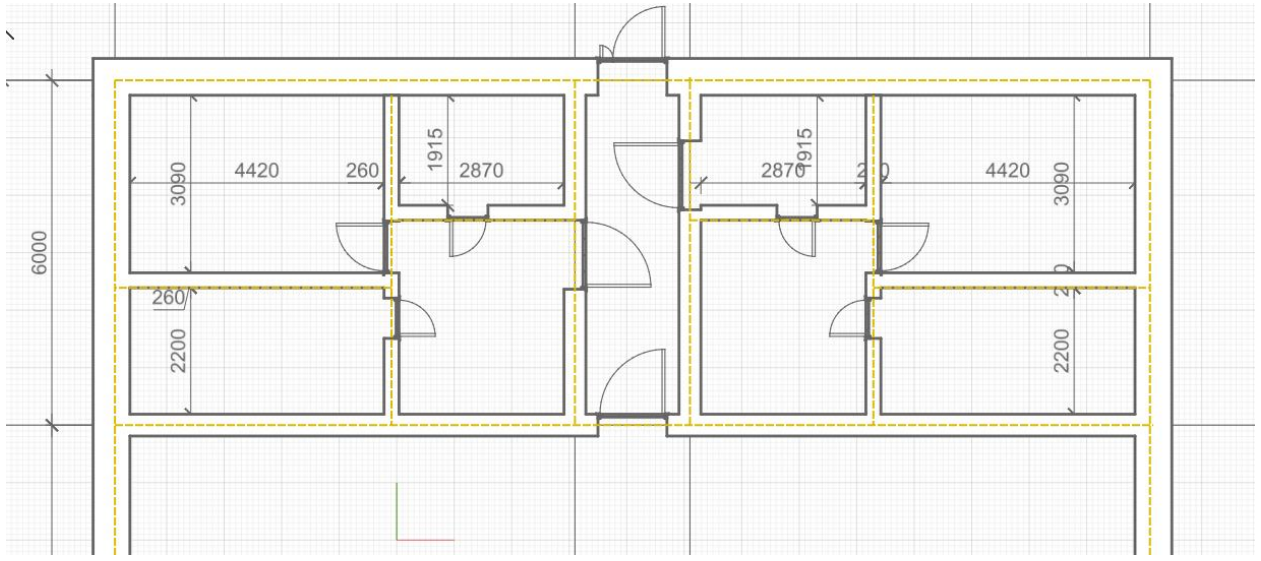

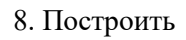

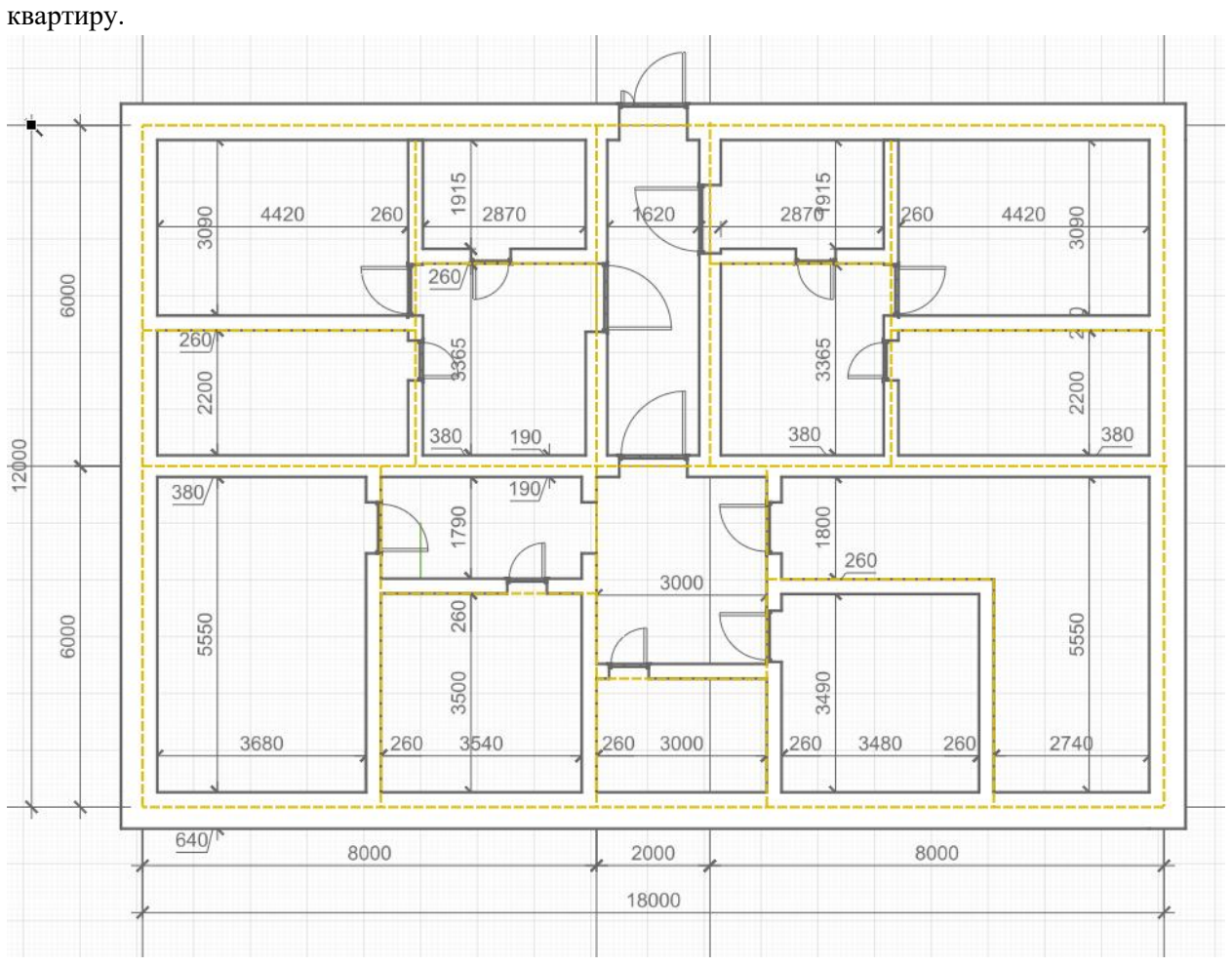

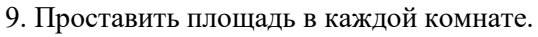

10. Сделать четырёхскатную крышу с уклоном 45 градусов, свес 500 мм.

#### Контрольные вопросы

- 1. Что находится в верхней панели управления?
- 2. Управление мышью, выделение;
- 3. За что отвечает обозреватель проекта?
- 4. Параметры и настройки инструментов?
- 5. Основные функции инструмента «Обозначение»?

# Практическая работа №2

Цель работы: на основе предыдущей практической работы №1, научиться моделировать сложные конструкции (2 этаж). Работа по созданию лестницы и 2 –го этажа.

1. Меняем стены по осям 2,3 для расширения места под лестницу.

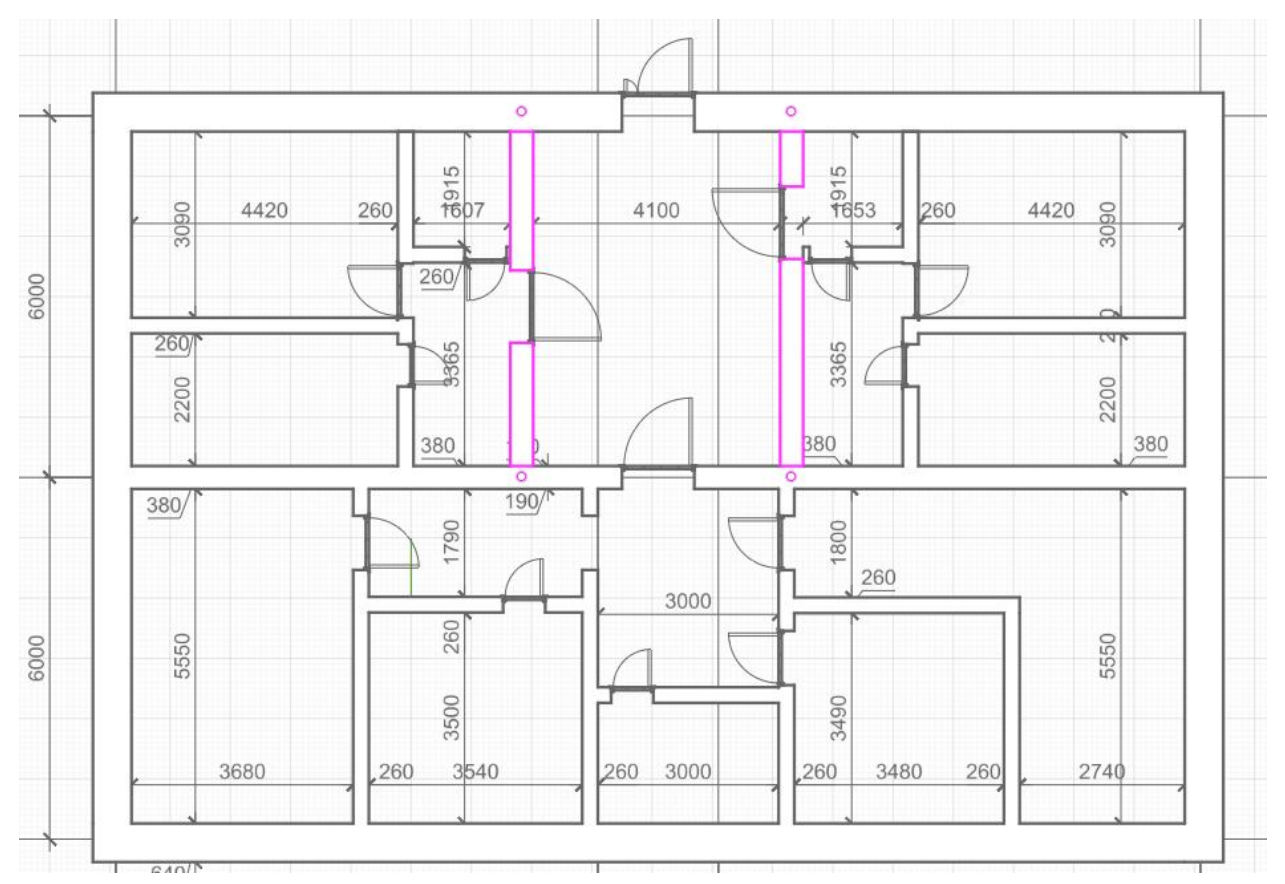

2. Переходим в инструмент лестницы и задаем параметры

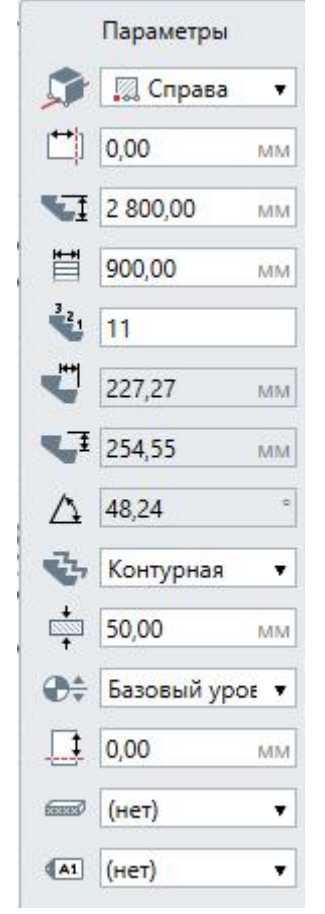

3. Начинаем построение от края двери, длина лестничного марша 2500 мм. После построения подтверждаем действия клавишей enter.

4. Далее переходим в 3D вид и выделяем базовый уровень, копируем и вставляем с отметкой 2800, так как высота стен у нас задана.

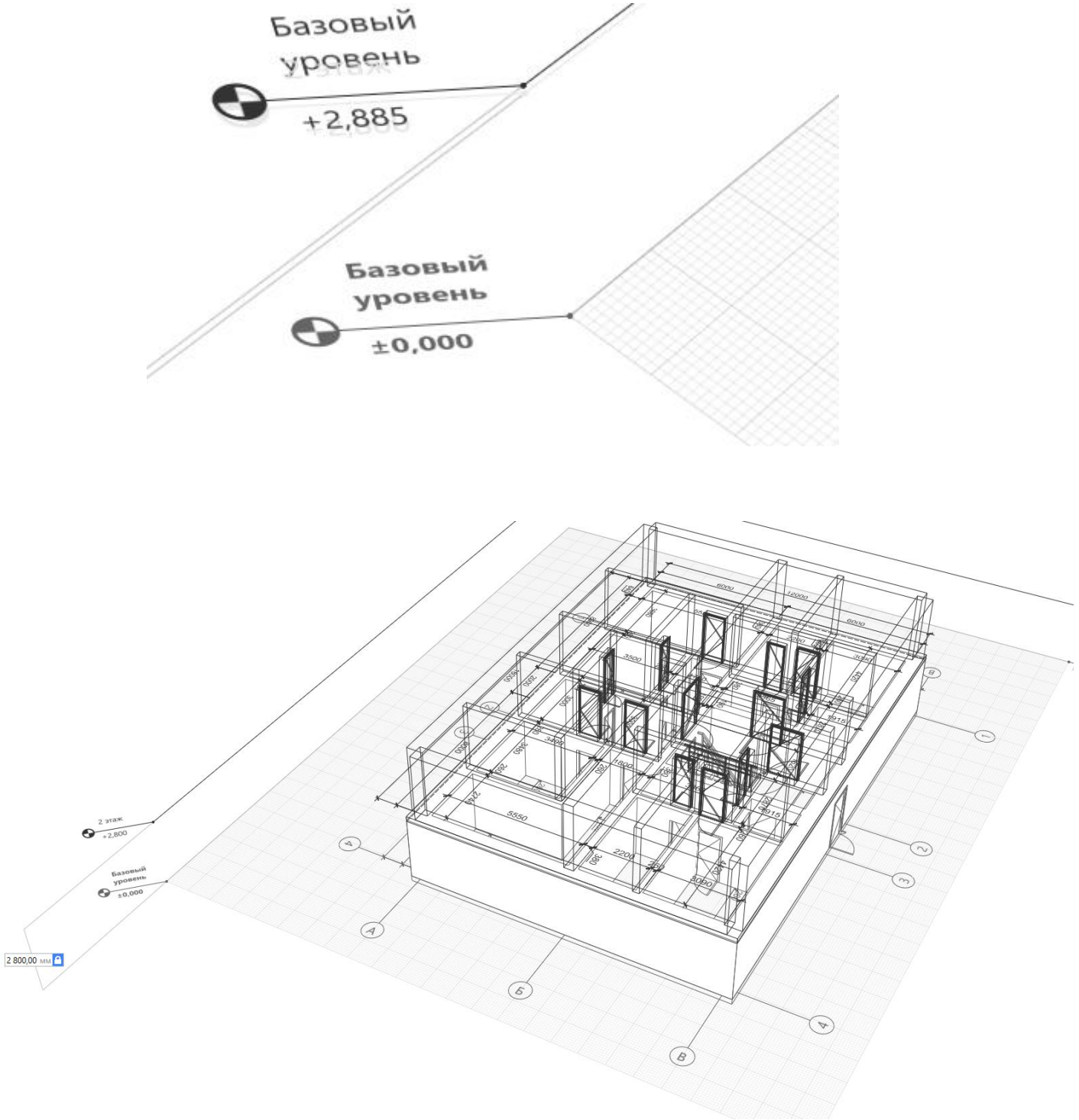

5. Далее устанавливаем проем в перекрытии.

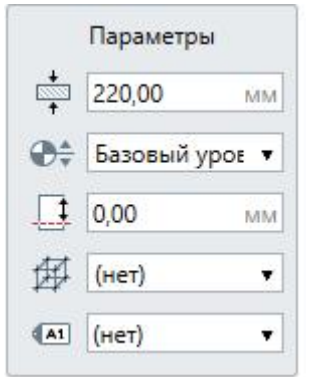

6. Устанавливаем на месте лестницы, с привязкой ко 2 этажу.

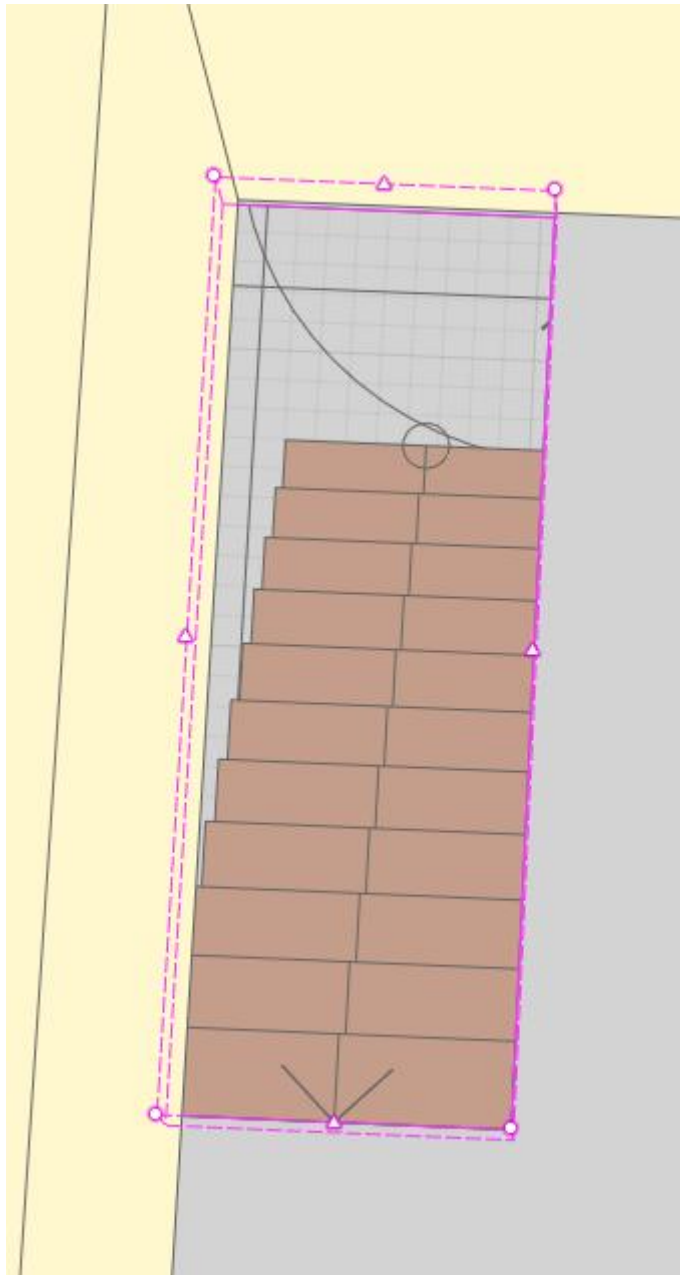

7. Инструмент ограждения, способ построения по лестнице. Наводим на 3D модели на лестницу и лкм устанавливаем. Далее ограждаем сам проем по периметру.

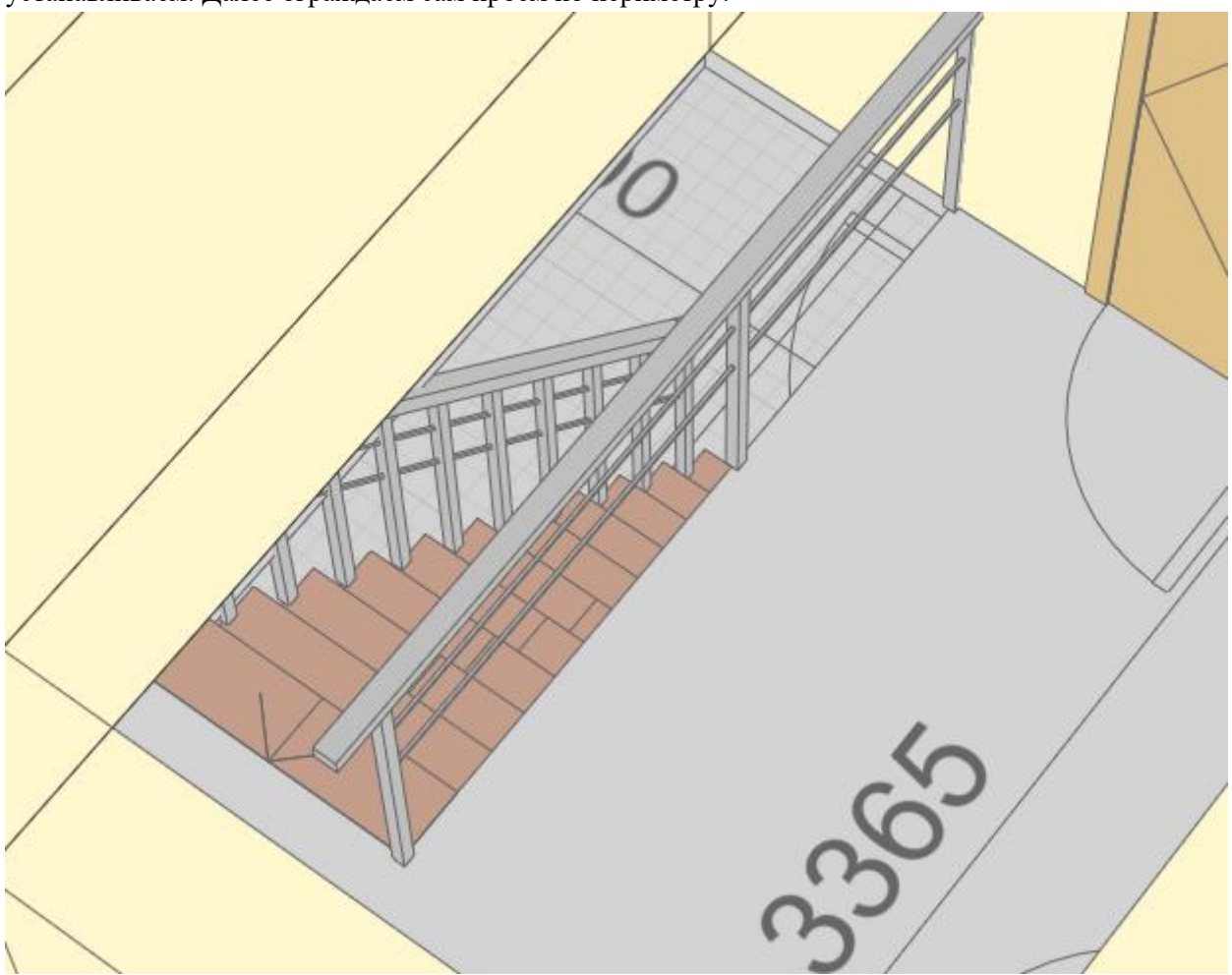

Контрольные вопросы:

- 1. Какими параметрами можно построить лестницу?
- 2. Как создается 2 этаж (уровень)?
- 3. Привязка этажей?
- 4. Элементы ограждений
- 5. Расчет лестничного марша.

# Практическая работа №3

«Создание стилей и материалов»

Цель работы: научиться визуальному оформлению материалов для разных объектов ИМ.

#### Стены.

1. Открываем рабочую программу, продолжаем работу в старом проекте.

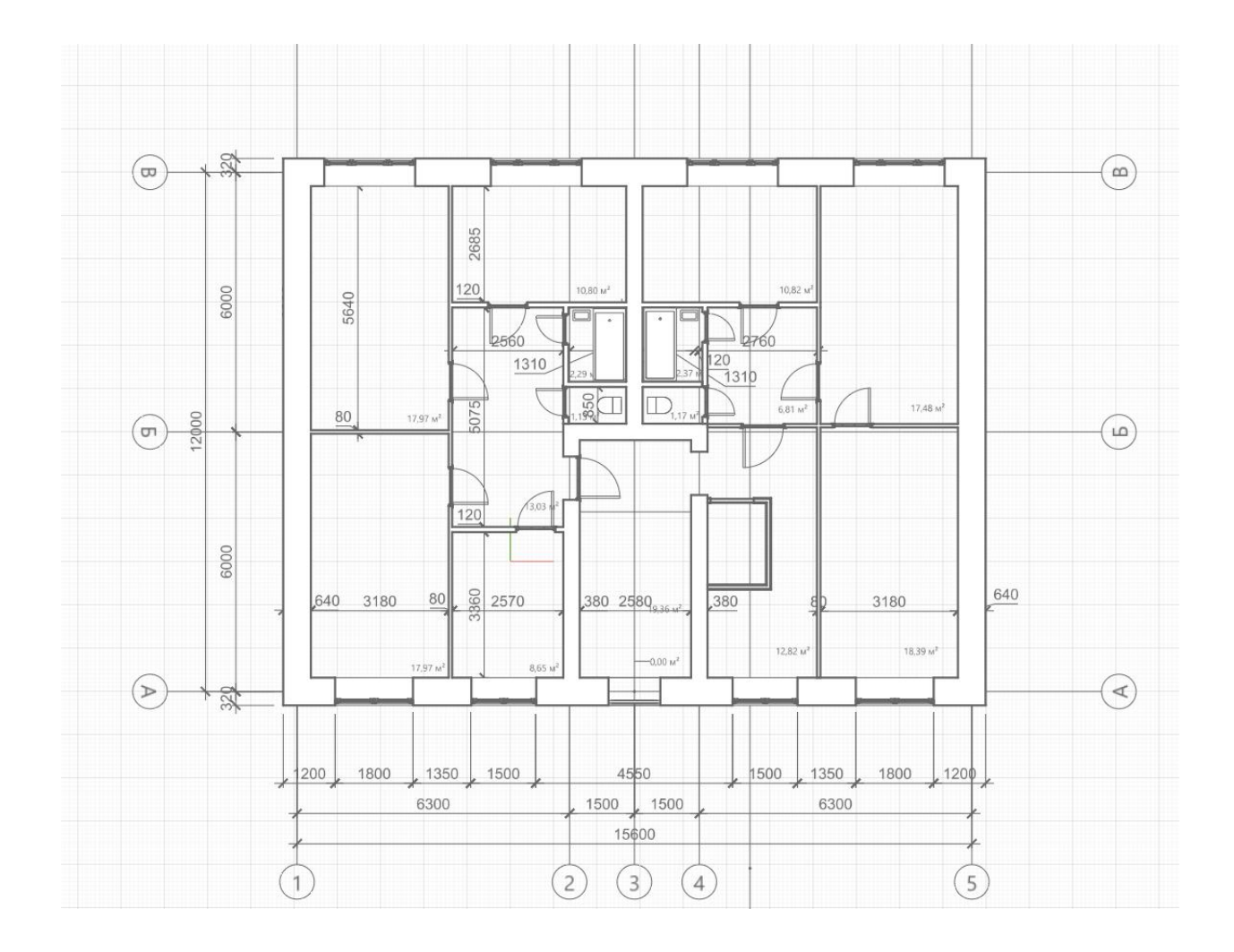

2. На верхней панели управление заходим в управление стилем. Здесь создаются новые формы, материалы и стили объектов.

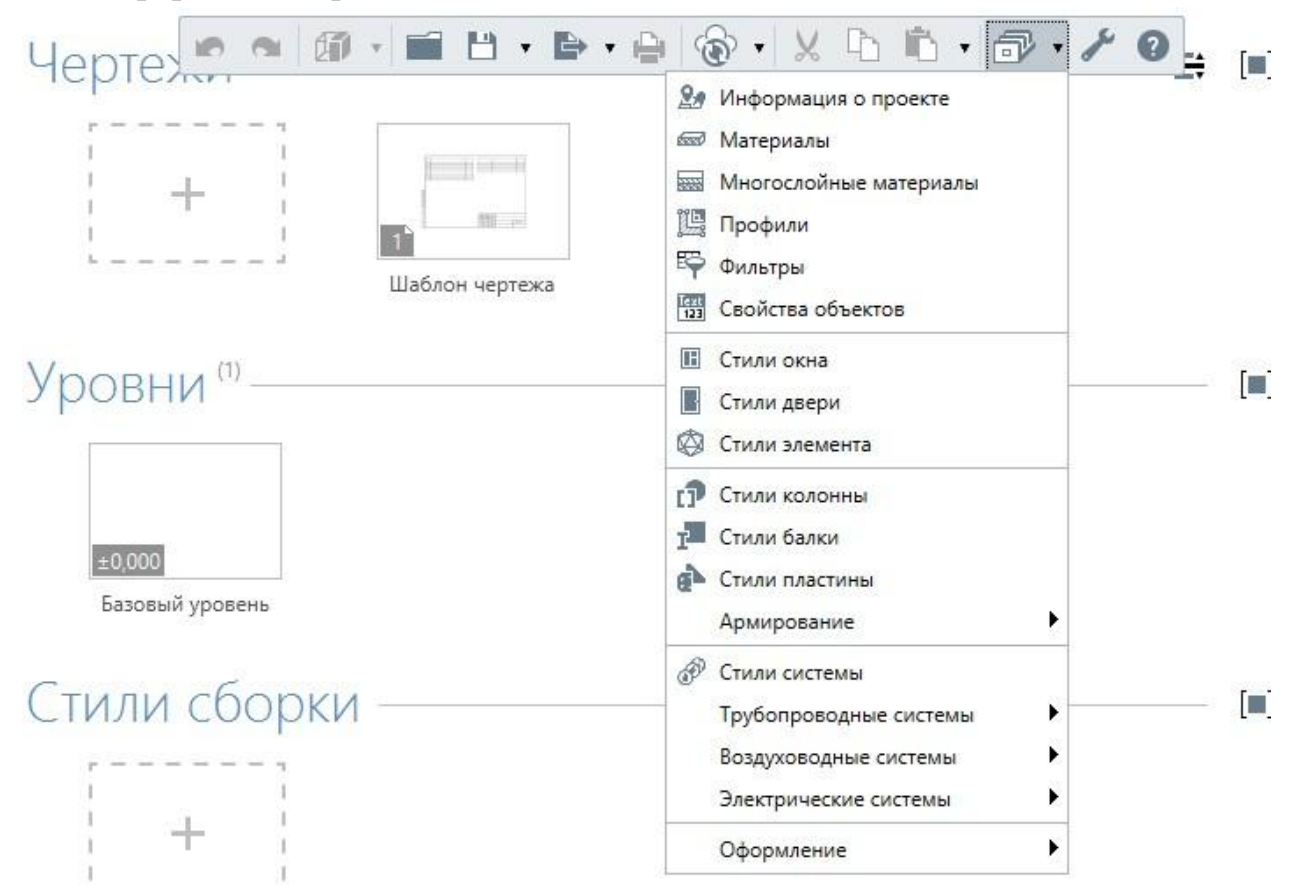

3. Выбираем материалы. В диалоговом окне представлены все базовые материалы программы. Но можно создать свой новый материал, например отделки фасада.

| тт            |     |    |      | v  | v     |          |
|---------------|-----|----|------|----|-------|----------|
| Нажимаем на + | · B | Be | рхне | ип | равои | части.   |
|               | ~   | 20 | P    |    | pabon | 10001111 |

| железоретон                                                                                                    | Параметры  | Штрихо   | овки Текстуры |       | Свойства |   |
|----------------------------------------------------------------------------------------------------|------------|----------|---------------|-------|----------|---|
| Изоляция<br>Камень                                                                                                    | Цвет:      |          |               | Серый |          | • |
| Кирпич<br>Латунь                                                                                                    | Плотность: |          | 0,7           | 0     | KI7      |   |
| Металл<br>Новый материал                                                                                                    | Теплопрово | 0,70 BT/ |               |       |          |   |
| Поливинилхлорид коричневый<br>Полипропилен<br>Полипропилен рандом сополим<br>Сталь<br>Сталь нержавеющая<br>Сталь оцинкованная<br>Фаянс<br>Фибролит<br>Хром<br>Чугун серый |            |          |               |       |          |   |

4. Видим, что можно применить цвет, штриховку, текстуру. Изменяем параметры цвета и штриховки, на ваш вкус.

|                                                                     | Параметры Штрихо  | вки Текстуры | Свойства                   |                                                                          |
|---------------------------------------------------------------------|-------------------|--------------|----------------------------|--------------------------------------------------------------------------|
| Ізоляция<br>амень                                                   | Цвет:             | Серый        | •                          |                                                                          |
| ирпич<br>Іатунь                                                     | Плотность:        | 0,70         | кг/м <sup>3</sup>          |                                                                          |
| Леталл                                                              | Теплопроводность: | 0,70         | Вт/(м-К)                   |                                                                          |
| овый материал                                                       |                   |              |                            |                                                                          |
| оливинилхлорид коричневый                                           | 🛞 Выбор цвета     |              |                            |                                                                          |
| олипропилен рандом сополим                                          | Основные цвета    |              |                            | _                                                                        |
| таль                                                                |                   |              |                            |                                                                          |
| таль нержавеющая                                                    |                   |              |                            |                                                                          |
| таль оцинкованная                                                   |                   |              |                            |                                                                          |
|                                                                     |                   |              |                            |                                                                          |
| )аянс                                                               |                   |              |                            |                                                                          |
| Раянс<br>Рибролит                                                   |                   |              |                            |                                                                          |
| Раянс<br>Рибролит<br>ром                                            |                   |              | ÷                          |                                                                          |
| Раянс<br>Рибролит<br>ром<br>Југун серый                             | Взять цвет с э    | крана        | ÷                          |                                                                          |
| Раянс<br>Рибролит<br>ром<br>Југун серый<br>Цтукатурка               | Взять цвет с э    | крана        | ŧ                          |                                                                          |
| Раянс<br>Рибролит<br>ром<br>угун серый<br>Јтукатурка<br>маль белая  | Взять цвет с э    | крана        | +<br>Tc                    | и: 344 🖨 Красный: 255 🗟                                                  |
| Раянс<br>Рибролит<br>ром<br>Југун серый<br>Јтукатурка<br>маль белая | Взять цвет с э    | крана        | +<br>                      | он: <u>344</u> ≑ Красный: <u>255</u> ≑<br>ас: <u>65</u> ≑ Зелёный: 190 ≑ |
| Раянс<br>Рибролит<br>ром<br>Југун серый<br>Јтукатурка<br>маль белая | Взять цвет с э    | крана        | +<br>To<br>Hi              | он: 344 € Красный: 255 €<br>ас: 65 € Зелёный: 190 €                      |
| Раянс<br>Рибролит<br>ром<br>Југун серый<br>Јтукатурка<br>маль белая | Взять цвет с э    | крана        | <b>+</b><br>те<br>на<br>яр | он: 344                                                                  |

| Железобетон                                                                                                    | Парамет                                                                                       | ры     | <mark>Шт</mark> риховки                                                                                                    | Текстуры                                                                    | Свойства          |
|----------------------------------------------------------------------------------------------------|-----------------------------------------------------------------------------------------------|--------|----------------------------------------------------------------------------------------------------|-----------------------------------------------------------------------------|-------------------|
| Изоляция<br>Камень<br>Кирпич<br>Латунь<br>Металл<br>Новый материал<br>Поливинилхлорид белый<br>Поливинилхлорид коричневый<br>Полипропилен<br>Полипропилен<br>Сталь | Поверл<br>Типшт<br>Цвет и<br>Угол и<br>Масш <sup>т</sup><br>Сечен<br>Типш<br>Цвет и<br>Угол и |        | ь<br>и:<br>риховая<br>риховая<br>итрих<br>рихпунктир<br>агональная<br>агональная<br>ойная диаго<br>ойная диаго<br>ойная диаго<br>ойная черепи<br>окая черепи<br>опичная кла | Кирпична<br>ковая<br>ная<br>штрихпунктир<br>ональная<br>нальная<br>ца<br>ца | ая кладка<br>оная |
| Фаянс<br>Фибролит<br>Хром<br>Чугун серый<br>Штукатурка                                                                                                    | Масшта                                                                                        | аб штр | иховки:                                                                                                    | 100,00                                                                      |                   |

- 5. Созданный материал, используется как облицовочный, толщина изделия 5 мм, привязка от нижнего уровня, а высота до самого верхнего в зависимости от высоты здания.
- 6. Устанавливать удобнее на базовом уровне. Переходим в инструменты стены и создаем слой, с выбором созданного материала.

7. В параметрах стиля выбираем другой и создаем «новый многослойный материал», нажимаем на + в правой части. Далее из списка выбираем созданный нами материал.

| етон<br>ипсокартон                                               | Параметры Свои | йства<br>/ X |                   |                   |      |
|------------------------------------------------------------------|----------------|--------------|-------------------|-------------------|------|
| екоративка светлая<br>екоративка темная                          | Имя материала  | Толщина слоя | Штриховка поверхн | Штриховка сечения | Цвет |
| Сирпич                                                           | (нет) 🔻        | Базовый      |                   |                   |      |
| ген Новый материал<br>Покрытие кровли                            |                |              |                   |                   |      |
| Поливинилхлорид белый                                            |                |              |                   |                   |      |
|                                                                  | невыи          |              |                   |                   |      |
| Поливинилхлорид коричн                                           | -              |              |                   |                   |      |
| Поливинилхлорид коричн<br>Полипропилен<br>Полипропилен рандом со | полимер        |              |                   |                   |      |

8. На базовом уровне выстраиваем покрытие стены по периметру здания. Важно!!! (если дверные и оконные проемы уже установлены, то получится наложение. Положение на рисунке изнутри дома). Для того чтобы этого не было, необходимо установить проем на месте окна в облицовочном слое.

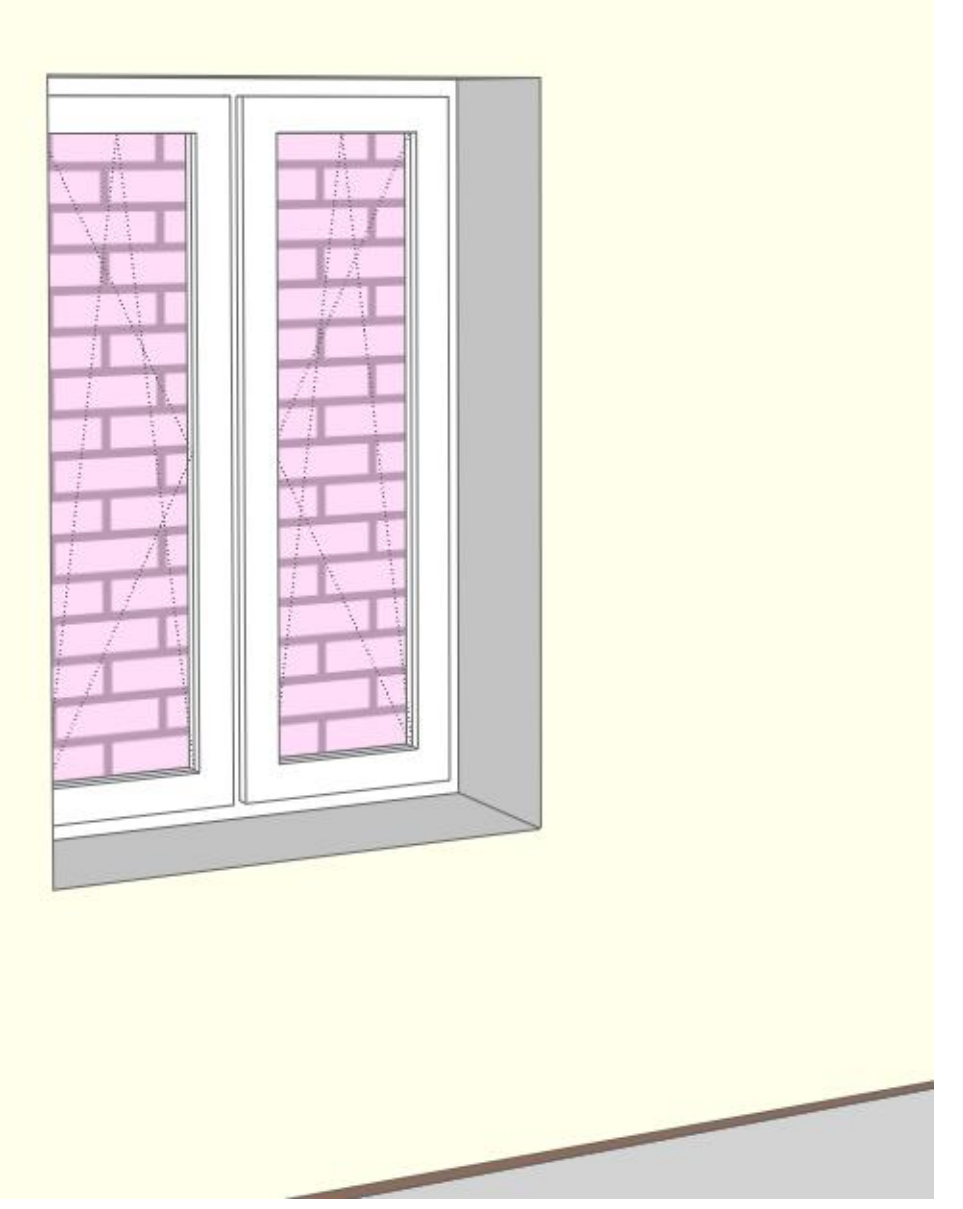

9. Или исправляем параметры материалов стены.

10. Выбираем построенную стену и переходим в стиль многослойного материала.

## 11.По умолчанию имеется бетон, создаем свою стенку.

|                                          | Параметры Сво | ойства       |                   |                   |      |
|------------------------------------------|---------------|--------------|-------------------|-------------------|------|
| ипсокартон                               | + • •         | ∨ ×          |                   |                   |      |
| сирпич<br>Сирпич оштукатуренный 25+25 ми | Имя материала | Толщина слоя | Штриховка поверхн | Штриховка сечения | Цвет |
| ирпич с утеплителем                      | (нет)         | Базовый      |                   |                   |      |
| овый многослойный материал               |               |              |                   |                   |      |
| Своя стенка                              |               |              |                   |                   |      |
|                                          |               |              |                   |                   |      |
|                                          |               |              |                   |                   |      |
|                                          |               |              |                   |                   |      |
|                                          |               |              |                   |                   |      |
|                                          |               |              |                   |                   |      |
|                                          |               |              |                   |                   |      |
|                                          |               |              |                   |                   |      |
|                                          |               |              |                   |                   |      |
|                                          |               |              |                   |                   |      |
|                                          |               | N            |                   |                   |      |

Создаем каждый слой стены, добавляя + в левой части.

| Параметры Свои | іства                                          |                                                                        |                                                                        |                                                                                                   |                                                                        |                                                                        |
|----------------|------------------------------------------------|------------------------------------------------------------------------|------------------------------------------------------------------------|---------------------------------------------------------------------------------------------------|------------------------------------------------------------------------|------------------------------------------------------------------------|
| + 10 ~ ~       | ×                                              |                                                                        |                                                                        |                                                                                                   |                                                                        |                                                                        |
| Имя материала  | Толщина слоя                                   | Штрих                                                                  | овка пов                                                               | верхн                                                                                             | Штриховка сечения                                                      | Цвет                                                                   |
| Железобетон    | Базовый                                        |                                                                        |                                                                        |                                                                                                   |                                                                        | 211, 211, 21                                                           |
| Новый материал | 5,00                                           |                                                                        |                                                                        |                                                                                                   |                                                                        | 213, 159, 17                                                           |
|                |                                                |                                                                        |                                                                        |                                                                                                   |                                                                        |                                                                        |
|                | + С ланариала<br>Железобетон<br>Новый материал | + С < ×<br>Имя материала<br>Железобетон Базовый<br>Новый материал 5,00 | + С х х<br>Имя материала<br>Железобетон Базовый<br>Новый материал 5,00 | + С х х<br>Имя материала Толщина слоя Штриховка пов<br>Железобетон Базовый<br>Новый материал 5,00 | + С < ×<br>Имя материала<br>Железобетон Базовый<br>Новый материал 5,00 | + С < ×<br>Имя материала<br>Железобетон Базовый<br>Новый материал 5,00 |

12.Как должно получится смотри на рисунке. Слева (желтая) стена без заданного материала, а справа, созданная с нашим новым материалом.

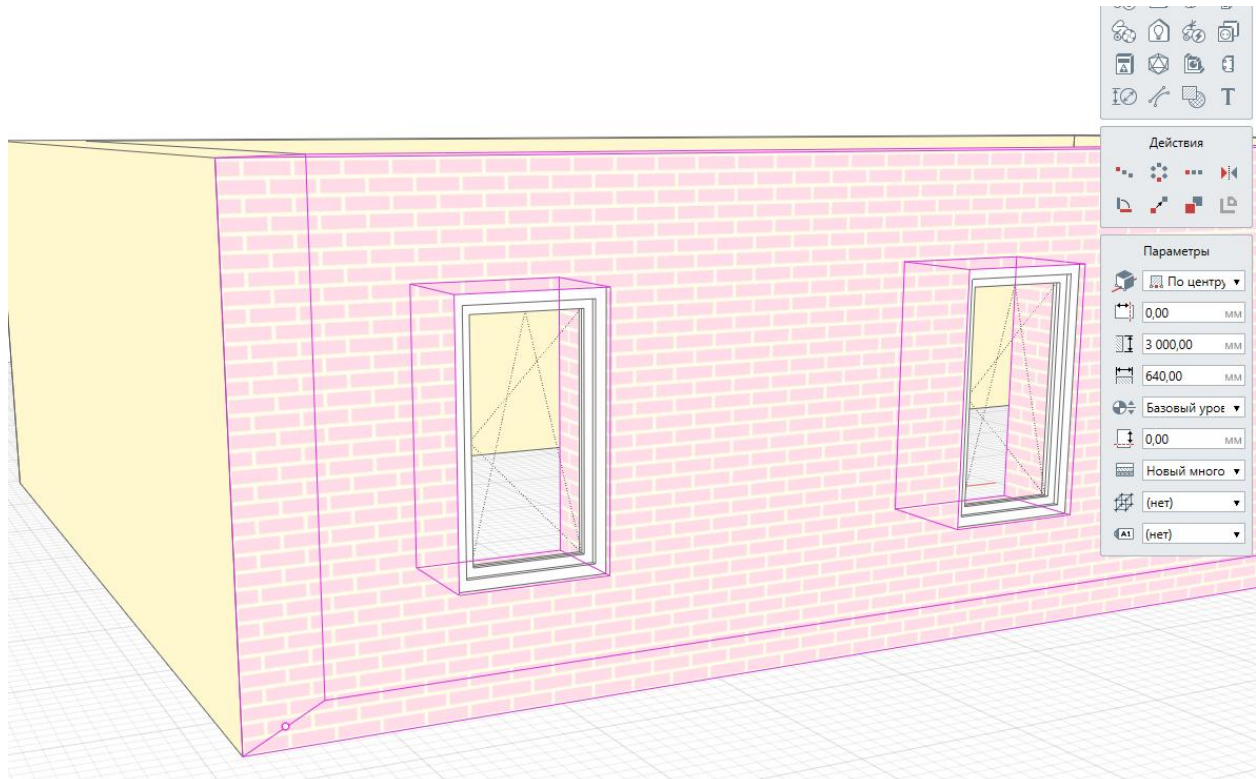

**13.**Задание заключается в создании вами облицовочного материала. Оформление фасада.

## Окна и двери.

 Выбираем инструмент окна и нажимаем на стиль окна. В диалоговом окне расположены: в левой части уже имеющиеся стили программы, а в правой создание нового окна, по вашему вкусу и соотношению. Нажимаем на + в правой части, переходим в левую. Создаем 4-х створчатое окно с горизонтальным разделением. 4\*3.

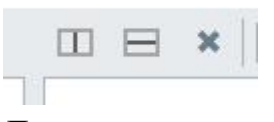

Данные кнопки делят полотно на части и создают общий вид окна.

| 🕘 Стили окна                                                                                                    |                           |           |
|----------------------------------------------------------------------------------------------------|---------------------------|-----------|
| + 🖻 / ×                                                                                                    | П н х Отсутствует         | ▼ Левая ▼ |
| Двустворчатое (белый ПВХ)<br>Двустворчатое (коричневый ПВХ)<br>Двустворчатое с фрамугой (корич<br>Новый стиль окна<br>Одностворчатое (белый ПВХ)<br>Одностворчатое (коричневый ПВ)                        |                           |           |
| одностворчагос с фрамутой (кори<br>Раздвижное вертикальное (белый<br>Раздвижное вертикальное (коричн<br>Трёхстворчатое (белый ПВХ)<br>Трёхстворчатое (коричневый ПВХ;<br>Трёхстворчатое с фрамугой (корич |                           |           |
|                                                                                                    | Параметры Свойства        |           |
|                                                                                                    | Параметр                  | Значение  |
|                                                                                                    | Материал конструкции      | (нет)     |
|                                                                                                    | Толщина рамы              | 50,00 MM  |
|                                                                                                    | Глубина рамы              | 50,00 мм  |
|                                                                                                    | Толщина вертикального имп | 50,00 MM  |
|                                                                                                    | Толщина горизонтального и | 50,00 MM  |
|                                                                                                    | Толщина рамы створки      | 50,00 MM  |
|                                                                                                    | Тлубина рамы створки      | 50,00 MM  |
|                                                                                                    |                           | ОК Отмена |

В процентном соотношении можно с точностью выставить рамы. Необходимо нажимать на вертикали и горизонтали для воды % (чтобы они подсветились розовым)

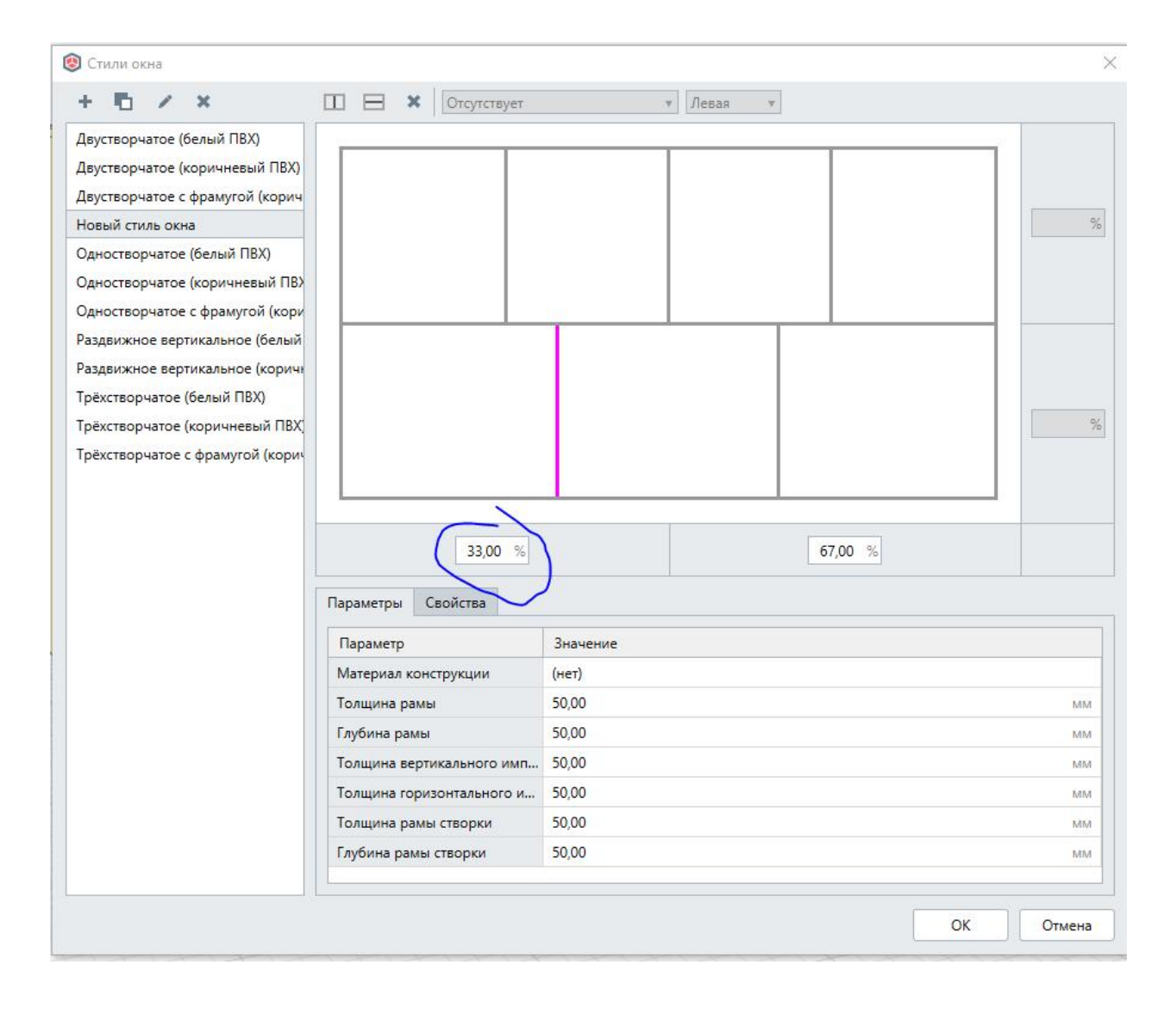

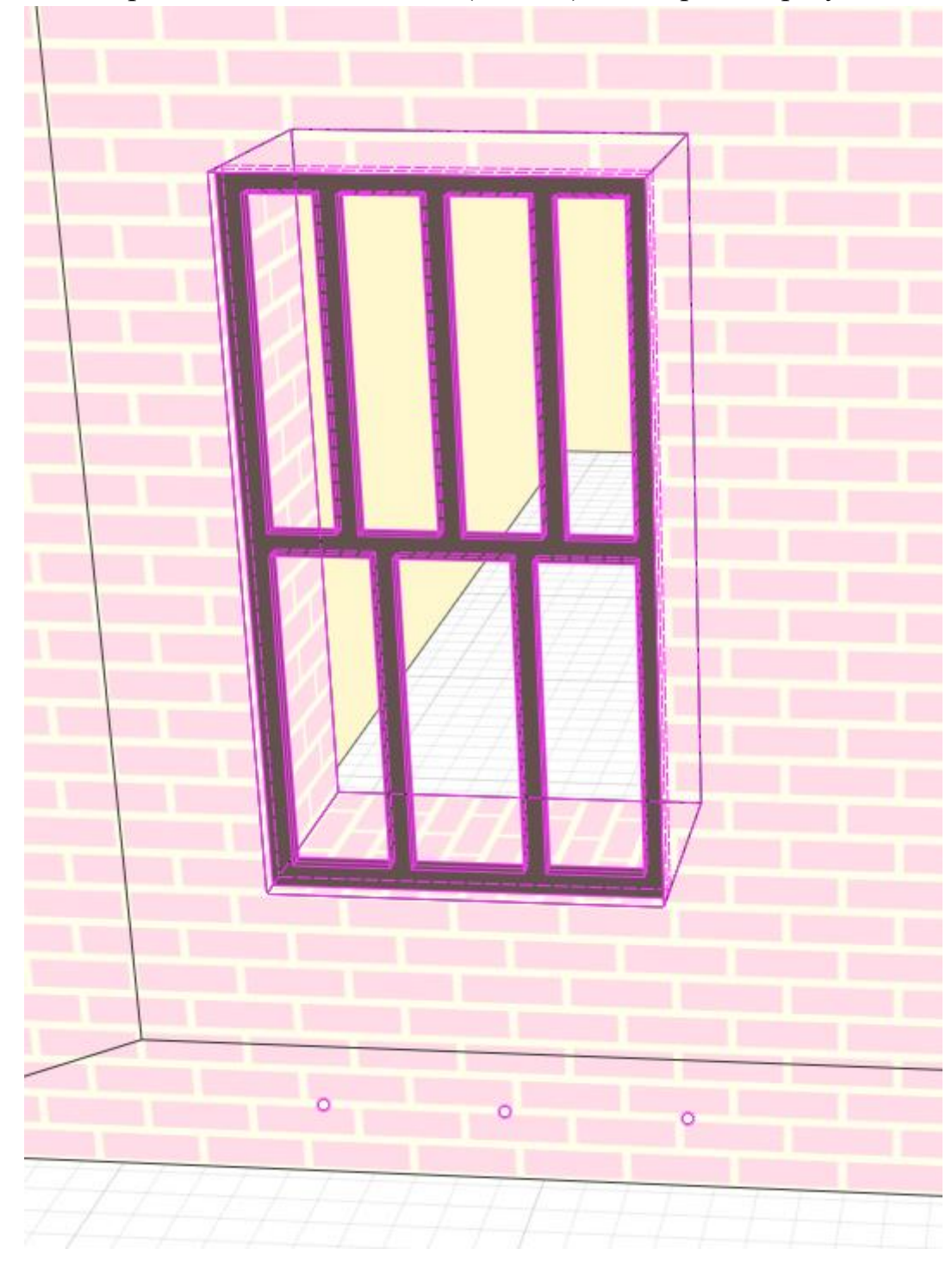

2. По завершению нажимаем enter( или ок) и смотрим на результат.

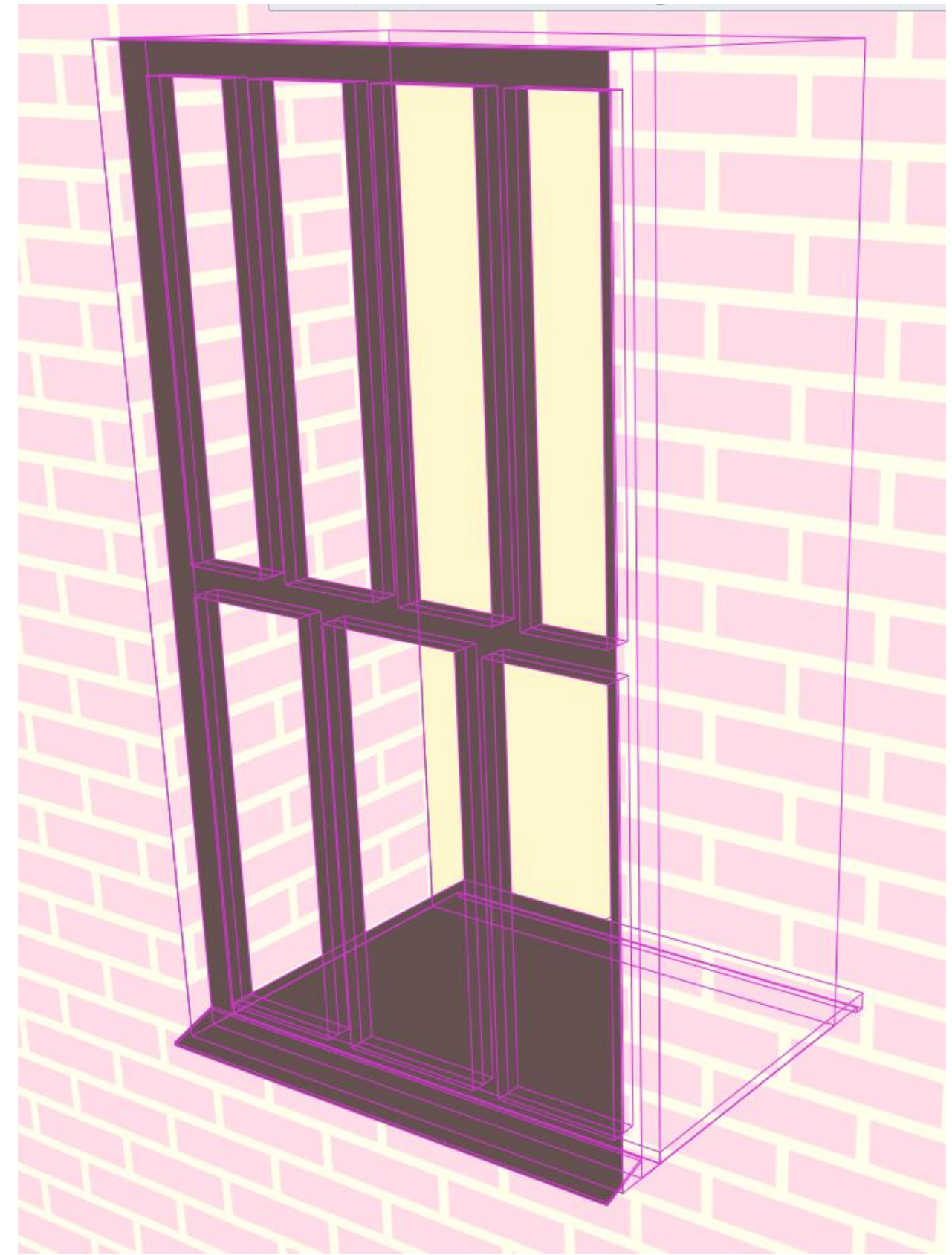

Также в параметрах заполнения нажимаем на подоконник и отлив.

3. Здание: Создать по вашему вкусу окна разной формы и разными полотнами.

По такому же алгоритму вы можете создать дверные проемы.
Задание: воссоздать дверь с рисунка, соотношение 25%/75%, остекленное.

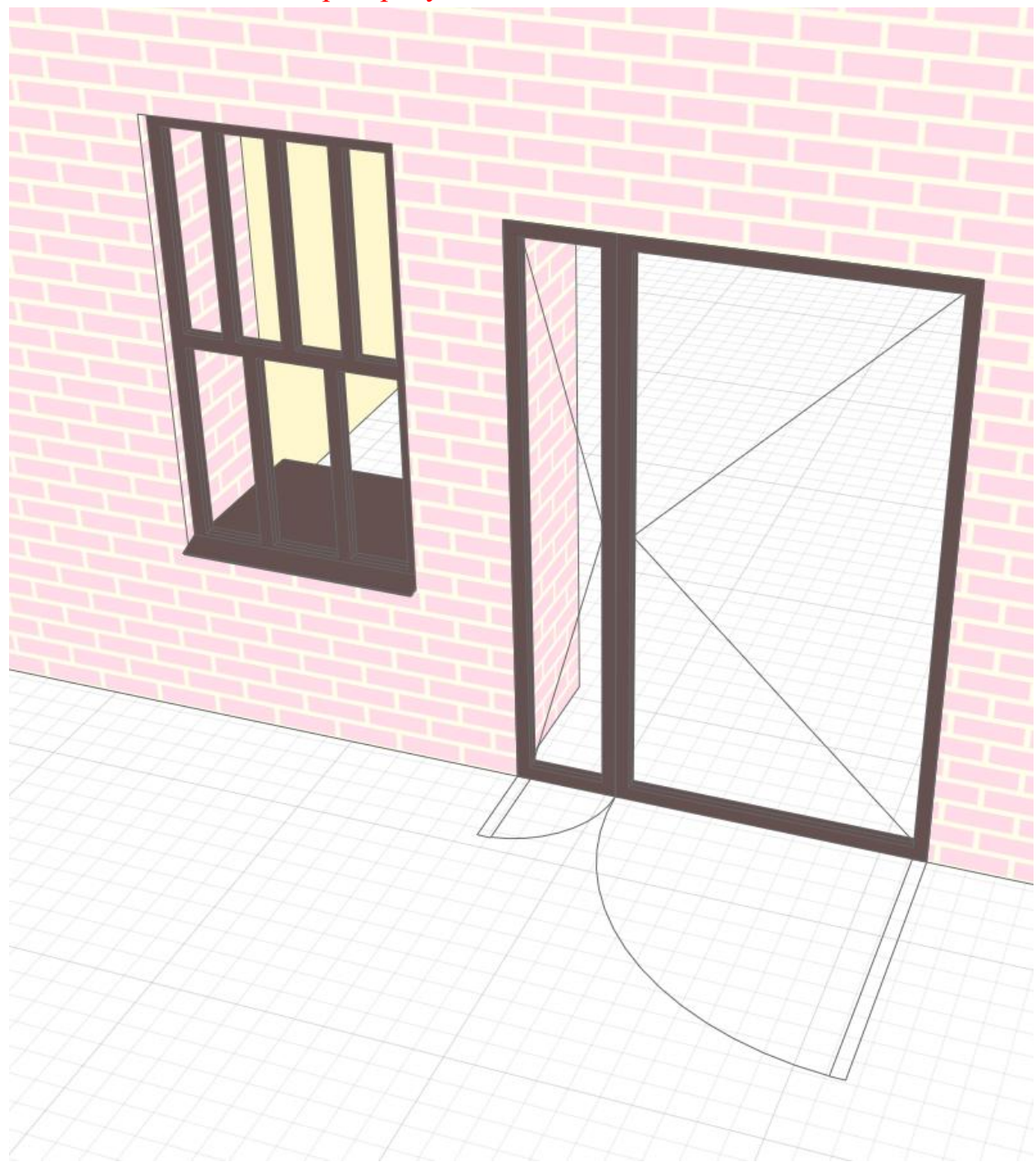

Контрольные вопросы:

- 1. Какие стили можно задать в программе?
- 2. Индивидуальное изготовление стилей.
- 3. Текстура и фактура
- 4. Визуализация натуральных материалов.
- 5. Сколькими способами можно задать стиль стены?

## Интернет ресурсы

- 1. <u>https://rengabim.com/</u>
- 2. https://rengabim.com/katalogi/
- 3. https://rengabim.com/learn/
- 4. https://obuchenierenga.tilda.ws/
- 5. <u>https://bim.vc/edu/courses/?set\_filter=y&arrFilter\_84\_2276010496=Y</u>
- 6. <u>https://rengabim.com/files/programma\_obucheniya\_renga1.pdf</u>
- 7. <u>https://rengabim.com/files/primeriproektov/book\_renga.pdf</u>